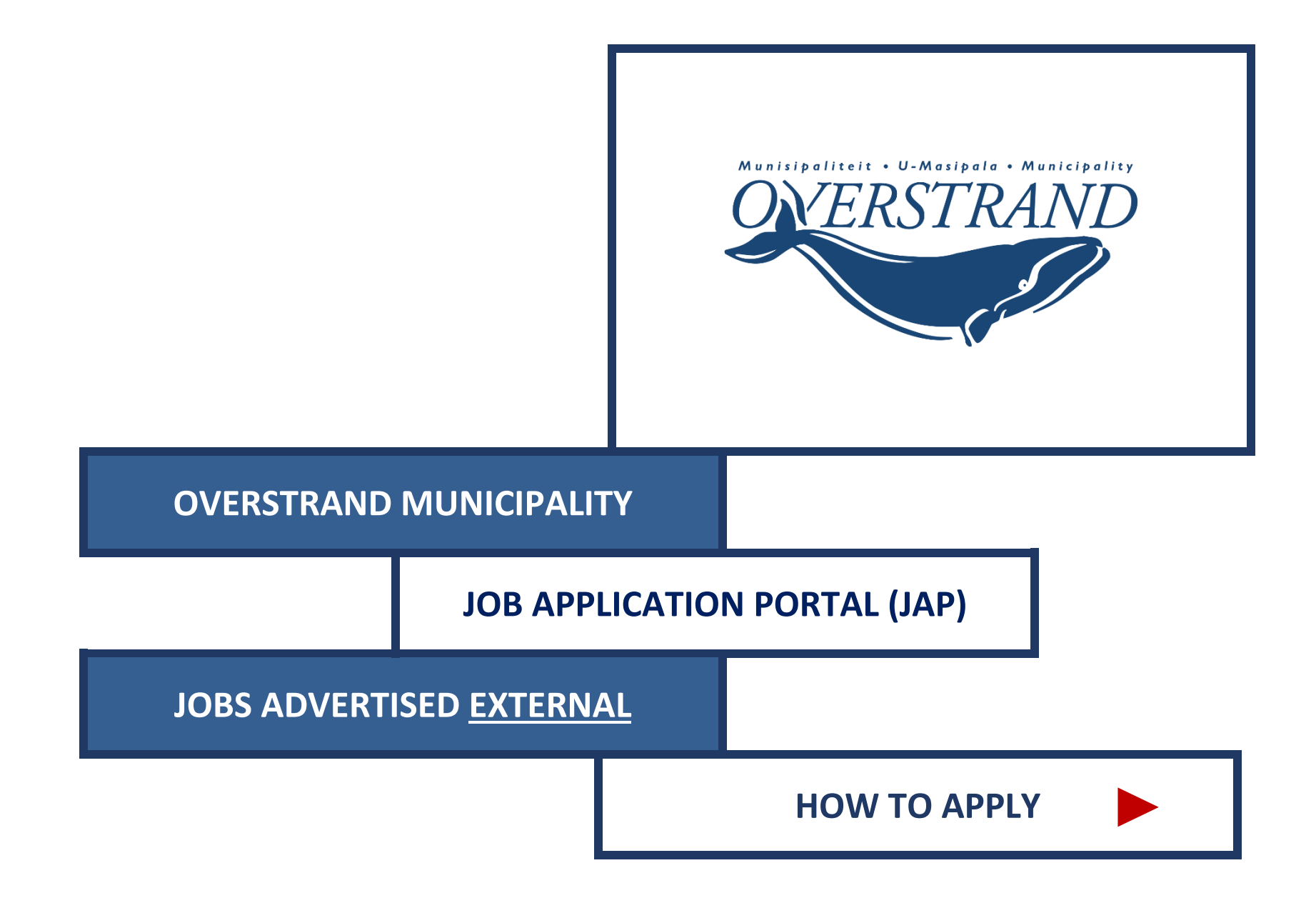

## Go to VACANCIES

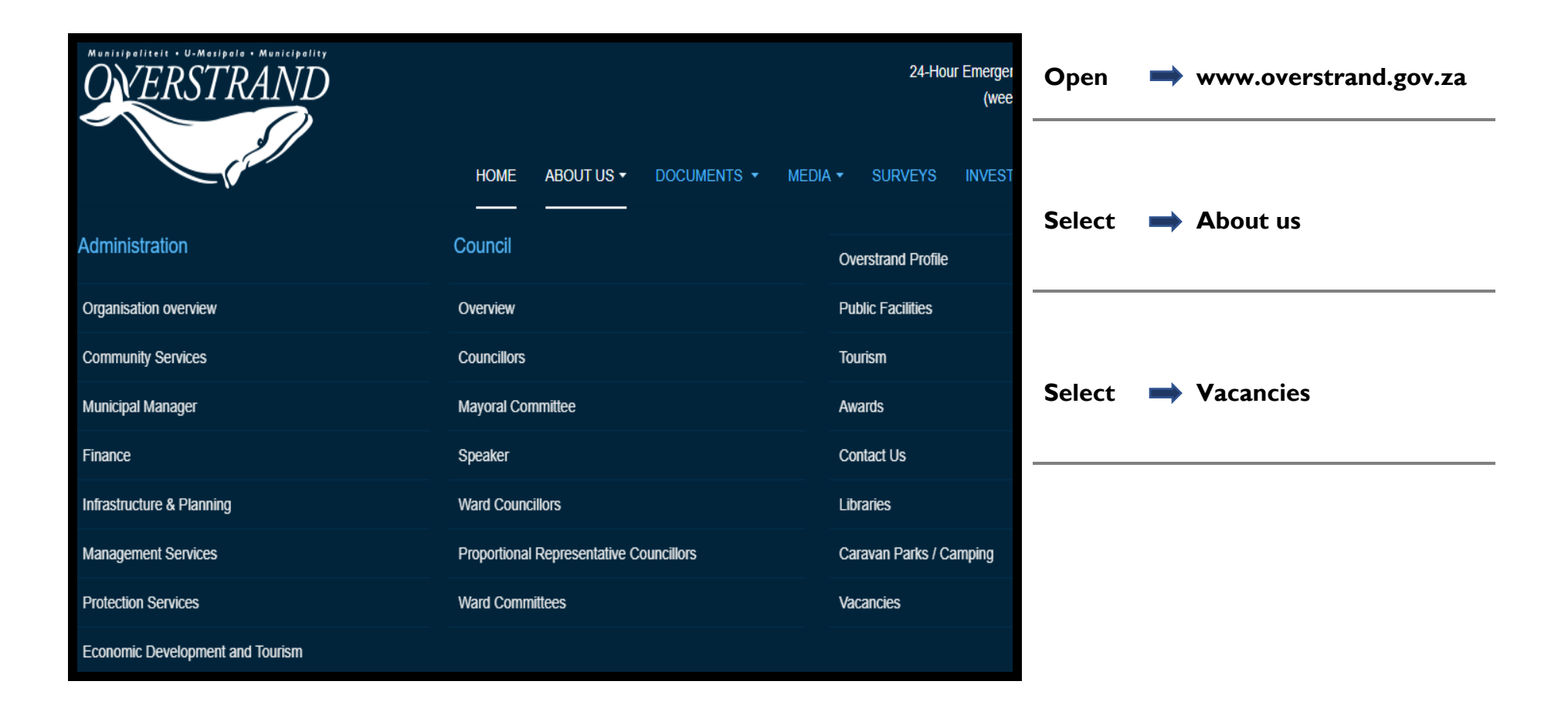

### **Select to APPLY**

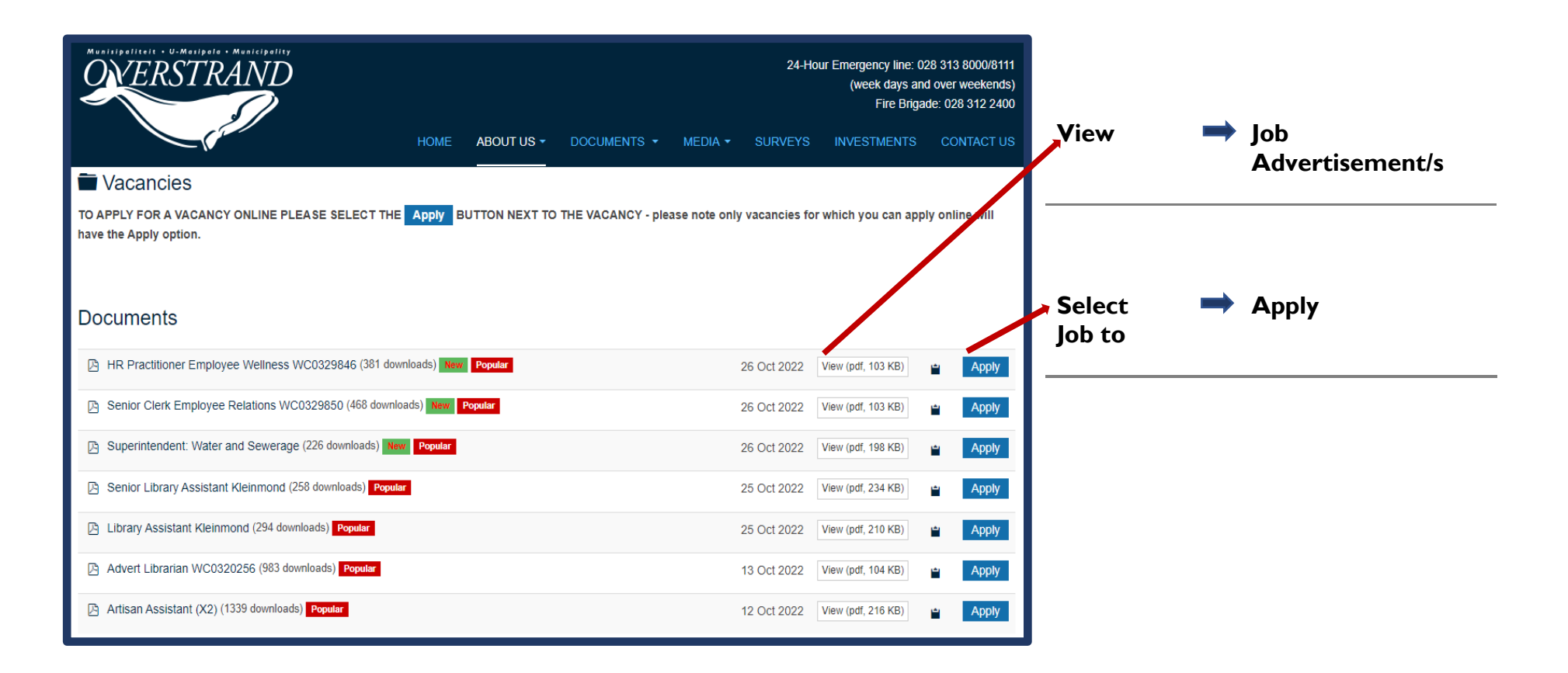

## Register (Create Account) or LOG-IN

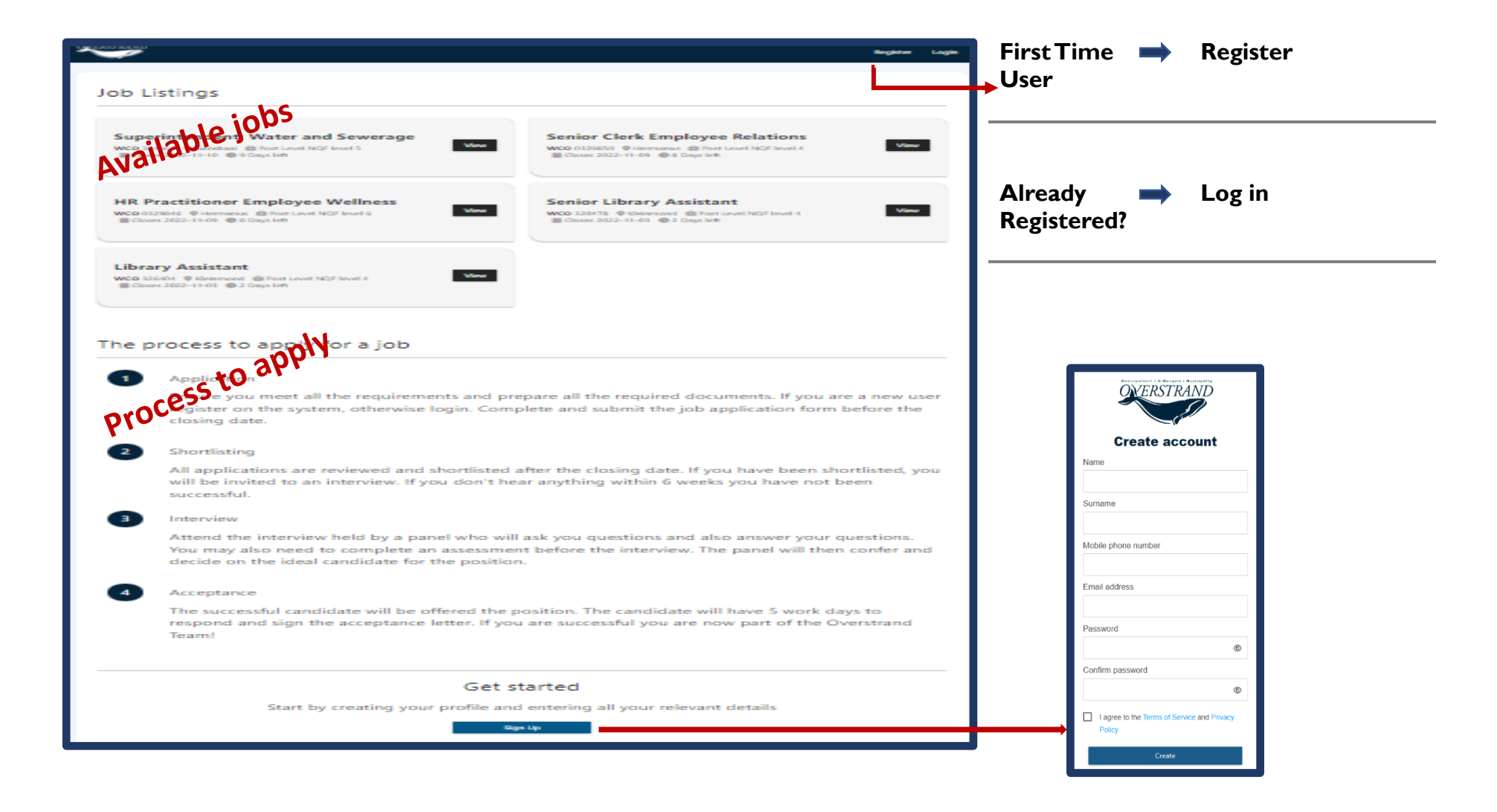

### **Create/Update your PROFILE**

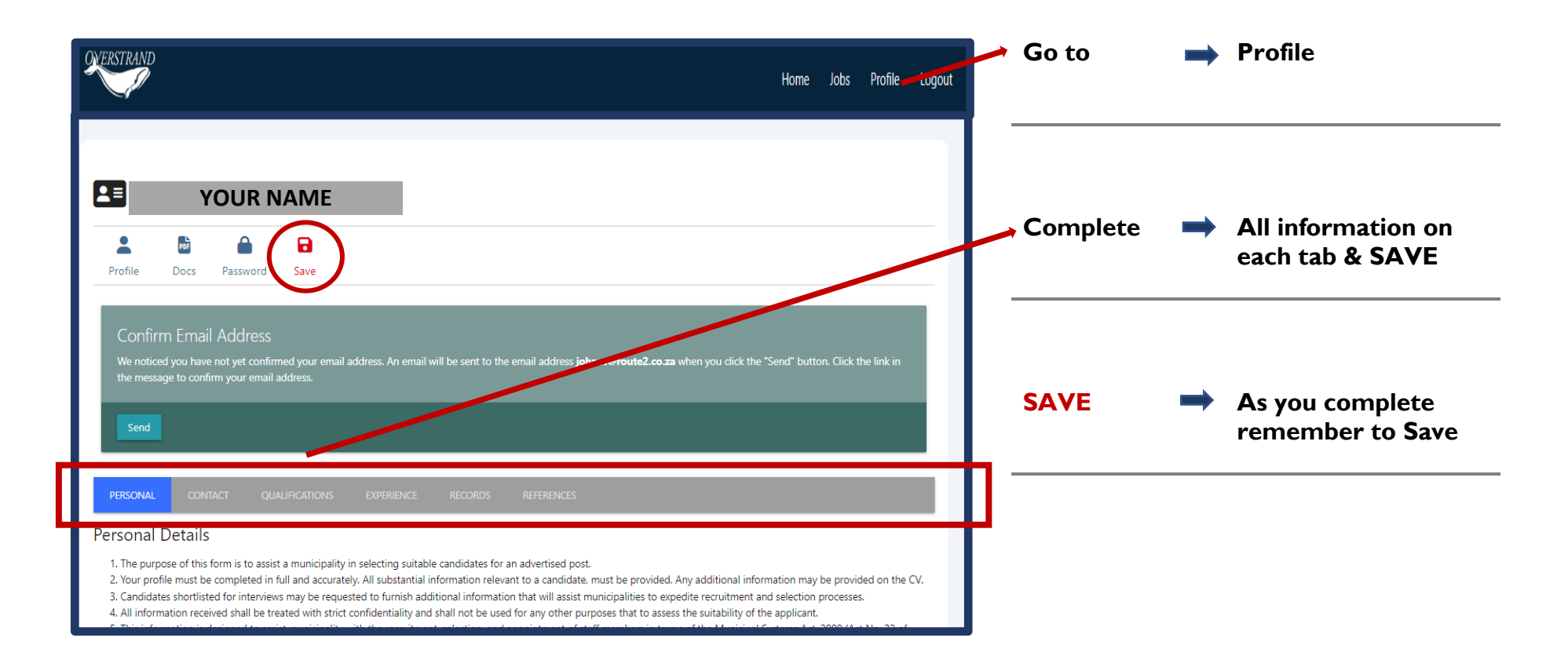

# **APPLY** for a Job

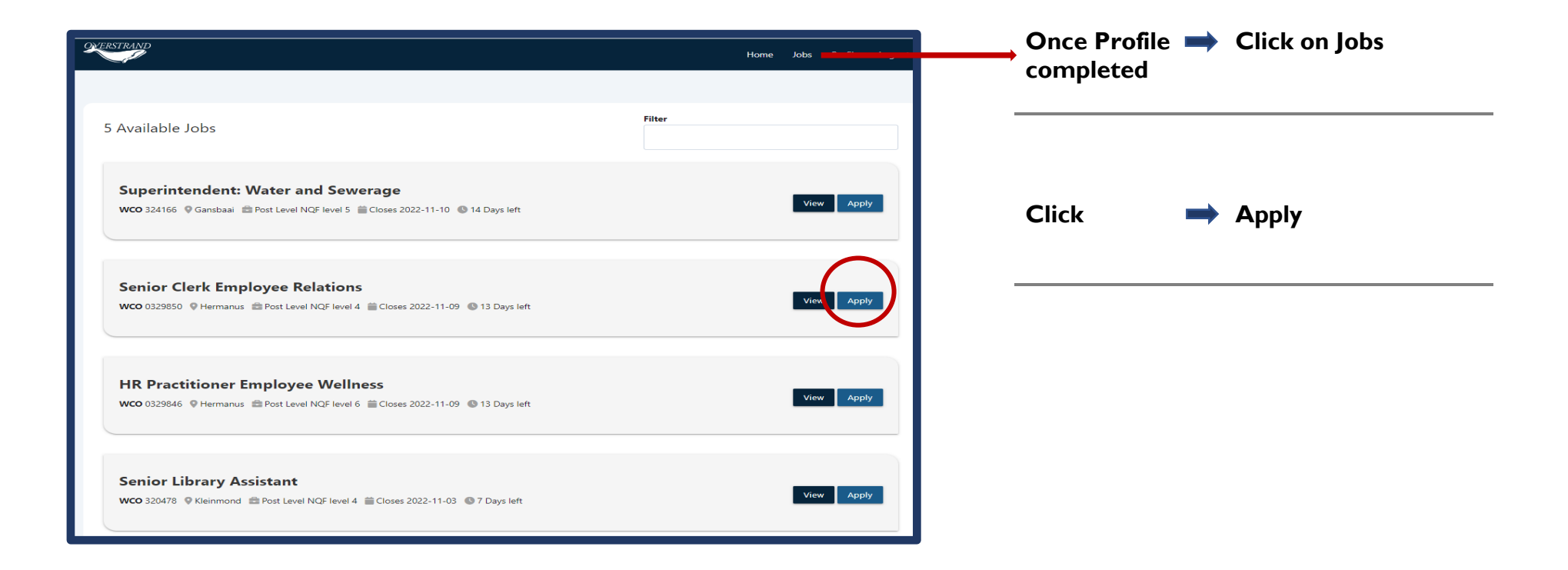

### **Complete the Job Application**

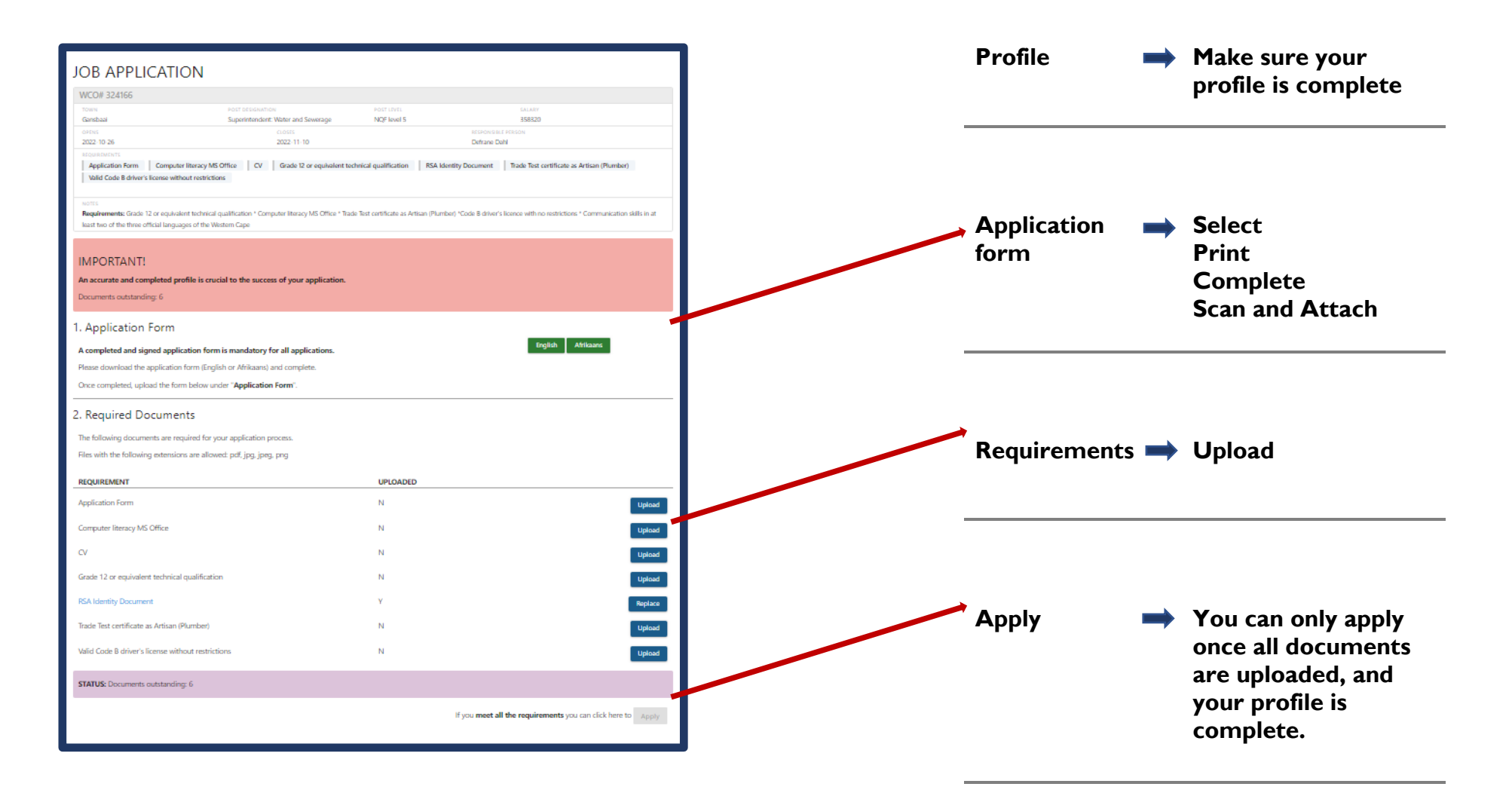

# Log-in Problems?

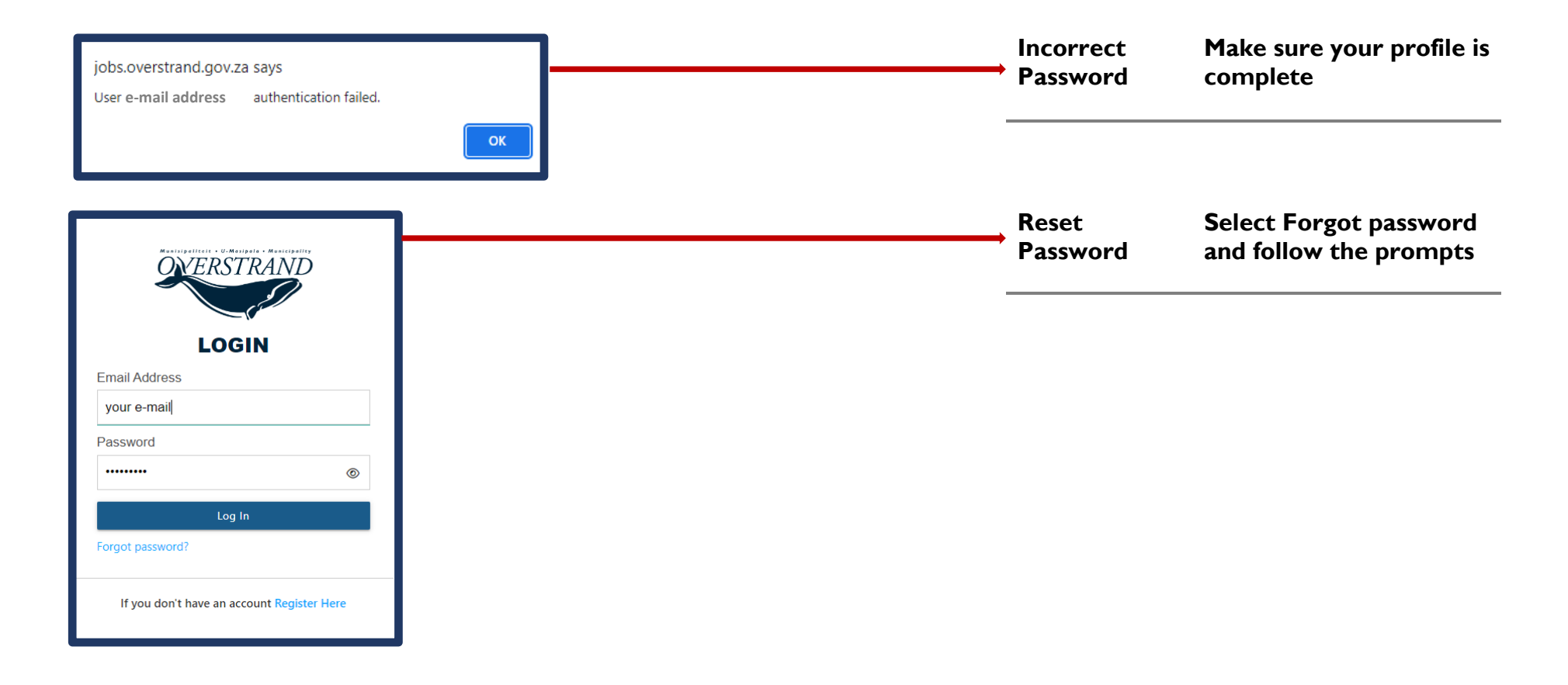